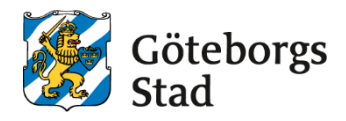

| Dokumentnamn: Instruktion för att sätta betyg |                                    |                                           |                                                            |  |  |  |
|-----------------------------------------------|------------------------------------|-------------------------------------------|------------------------------------------------------------|--|--|--|
| Beslutad av:<br>[Nämnd/styrelse/befattning]   | Gäller för:<br><mark>[Text]</mark> | Diarienummer:<br>[Nummer]                 | Datum och paragraf för<br>beslutet:<br><mark>[Text]</mark> |  |  |  |
| Dokumentsort:<br>[Dokumentsort]               | Giltighetstid:<br>[Giltighetstid]  | Senast reviderad:<br><mark>[Datum]</mark> | Dokumentansvarig:<br><mark>[Funktion]</mark>               |  |  |  |
| Bilagor:<br>[Bilagor]                         |                                    |                                           |                                                            |  |  |  |

# Instruktion för att sätta betyg

# Betygsregistrering för en grupp

1. Börja med att se att du är inloggad med rätt roll, gå sedan till Meny.

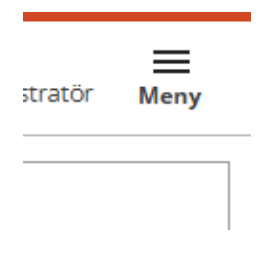

 Här får du upp fler olika val - klickar på Betygsöversikt. Om du tidigare lagt till betygsöversikt som favoriter på din startsida, går du in på betygsöversikten därifrån.

#### Betygsöversikt

Betygsöversikt

3. Nu får du upp nedan ruta. Här lägger du in önskat urval för att få fram den gruppen som du vill betygsätta.

4. När du fått upp den gruppen som du vill betygsätta, markerar du gruppen och går sedan till knappen - registrera betyg

| En<br>>            | ihetsnamn: Al<br>Ändra urval | 8F Vux, Skolfi | 4.<br>orm: K | o.m.: 20 | 24-12-02, T.o.m.: | 2025-02-0 | 17, Söksatt | t för datum: Pi | ågående, Vis | a tomma grupper: Nej |
|--------------------|------------------------------|----------------|--------------|----------|-------------------|-----------|-------------|-----------------|--------------|----------------------|
| En<br>>            | hetsnamn: A<br>Ändra urval   | 8F Vux, Skolfi | orm: K       | o.m.: 20 | 24-12-02, T.o.m.: | 2025-02-0 | 7, Söksatt  | t för datum: Pi | ågående, Vis | a tomma grupper: Nej |
|                    |                              |                | _            |          |                   |           |             |                 |              |                      |
|                    |                              |                |              |          |                   |           |             |                 |              |                      |
| Antal grupper: 259 |                              | -              |              |          |                   |           |             |                 |              |                      |
| Ð                  | sportera 1                   | Visa elever    | Registrers   | a betyg  | Betygskatalog     | Oredon    | neskatalog  | 🗢 Beryg         | putskrifter  | S Examensutskrifter  |
|                    | Enhetsnam                    | n Skolform     | Period       | Grupp    |                   |           | Poing       | Kurskod         | Kars         |                      |
|                    | ABF Vux                      | KV             | H24          | ANOAN    | 402-YRK-2408-D    | -20V      | 50          | ANOANA02        | Anatomi      | och fysiologi 2      |
|                    | ABF Vux                      | KV             | H24          | ANOAN    | 4402-YRK-2408-0   | -20V      | 50          | ANOANA02        | Anatomi      |                      |

- 5. Om gruppen saknar betygsättande lärare måste du lägga till det.
- 6. Justera eventuellt betygsdatum
- 7. Registrera elevernas betyg. Alla elever i gruppen behöver inte registreras för att du ska kunna spara.
- 8. Välj här spara och lås.

← Hem

|    | Registrera betyg                                        |                                                       |          |              |             |             |
|----|---------------------------------------------------------|-------------------------------------------------------|----------|--------------|-------------|-------------|
| 5. | Grupp<br>Periad<br>Kunskad<br>Berggodatum<br>2024-12-20 | ANCANA02 VRK-2408-D-20V<br>H24<br>ANCANA02<br>- VBJ - | ,<br>    | 7.           |             | 6.<br>•     |
|    | Namo                                                    | Personnummer                                          | Historik | Beryg        | Andra betyg | Betygsdatum |
|    | 1 Fredric                                               |                                                       |          | - Valj - 👻   |             | 2024-12-20  |
|    | 2 Sandra                                                |                                                       |          | - Valj - 🗸 🗸 |             | 2024-12-20  |
|    | Aubryt Spara Spara och Läs                              | 8.                                                    |          |              |             |             |

9. Nu kommer du tillbaka till betygsöversikten. Markera gruppen igen och gå sedan till Betygskatalog.

| Bet               | tygsöversik                                                                                                    | kt           |        |                           |             |                  |                  |
|-------------------|----------------------------------------------------------------------------------------------------|--------------|--------|---------------------------|-------------|------------------|------------------|
| Enh<br>gru<br>> ) | Enhetsnamn: ABF Vux, Skolform: KV, Period: V25, Grupp: NAKNAK01A1-2501-ND, Fr.o.m.: 2024-12-30, T.o.m.: 2025-07-06, Söksätt för datum: Pågående<br>grupper: Nej<br>Àndra urval<br>ntal grupper: 1 |              |        |                           |             |                  |                  |
| Exp               | Visa elever                                                                                                    | Registrera I | Bet    | ygskatalog Omdömeskatalog | 🖶 Betygsuts | krifter 🤠 Examen | sutskrifter      |
|                   | Enhetsnamn                                                                                                    | Skolform     | Period | Grupp                     | Poäng       | Kurskod          | Kurs             |
| Č                 | ABF Vux                                                                                                    | KV           | V25    | NAKNAK01A1-2501-ND        | 50          | NAKNAK01a1       | Naturkunskap 1a1 |

- 10. Nu får du upp nedan ruta. Om det är en annan lärare som är betygsättande, än den som är ansvarig skriver ni in lärarens namn i nedan ruta.
- 11. Skapa rapport

| Bekräfta                                                                                                    |
|----------------------------------------------------------------------------------------------------|
| Om du fortsätter kommer alla valda/filtrerade betyg att låsas                                                                                               |
| Vill du fortsätta och skapa en betygskatalog?<br>För motsvarande kursdeltagare blir tom datum samma som betygsdatum om<br>betygsdatumet finns inom gruppen. |
| Filtrera betyg på betygsdatum (fr.o.m - t.o.m)                                                                                                    |
| Fr.o.m. T.o.m.                                                                                                    |
|                                                                                                    |
| <ul> <li>Inkludera även tidigare utskrivna betyg i betygskatalogen.</li> </ul>                                                                              |
| Ange ansvarig lärare om annan än registrerad.                                                                                                    |
|                                                                                                    |
| Utfärdandedatum                                                                                                    |
| 2025-04-10                                                                                                    |
| Betygskatalogdatum                                                                                                    |
| 2025-04-10                                                                                                    |
| Avbryt Skapa rapport                                                                                                    |

Efter att betygskatalogen är utskriven behöver du ändra status på de betygsatta eleverna från antagen till betygsatt.

- 12. Sök upp den betygsatta kursen under Grupphantering.
- 13. Markera den betygsatta gruppen.
- 14. Gå sedan till Visa elever
- 15. Markera nu de elever som är betygsatta.
- 16. Gå till Ändra.

| Planerat slut                       |                |
|-------------------------------------|----------------|
| Status                              | 🗌 - Välj - 🗸 🗸 |
| Statusdatum                         |                |
| 17. Ändra nu Status till Betygsatt. |                |
| 18. Spara.                          |                |

### Syftet med denna instruktion

Klicka eller tryck här för att ange text.

Hjälptext (radera denna innan utskrift): Vad är avsikten/ändamålet med denna instruktion? *Radera denna informationstext genom att markera texten och radera*.

#### Vem omfattas av instruktionen

Denna instruktion gäller tillsvidare för Klicka eller tryck här för att ange text.

Hjälptext (radera denna innan utskrift): Vilka verksamheter, funktioner eller roller gäller denna instruktion för? *Radera denna informationstext genom att markera texten och radera.* 

### Koppling till andra styrande dokument

Klicka eller tryck här för att ange text.

Hjälptext (radera denna innan utskrift): Om det är relevant – ange vilka styrande dokument samt vilken/vilka organisation/er som har beslutat om de styrande dokumenten. *Radera denna informationstext genom att markera texten och radera.* 

## Stödjande dokument

Klicka eller tryck här för att ange text.

Hjälptext (radera denna innan utskrift):

Om det är relevant – ange om det finns stödjande dokument till denna instruktion, exempelvis råd, mall, blankett, processkarta. *Radera denna informationstext genom att markera texten och radera.*